Contents Pairing code pairing interface 1 Product Description 4 Add to Alexa via matter 2 Network configuration 2 App Distribution Network aunch your Home App. TAP the "+" and tap "Add or Scar Step 1:Put the device in pairing mode. 1 Product Description Smart Switch is developed according to the Matter standard proto 1. Check the environment 2.1 aunch your Home App TAP the "+" and tap "Add or Scan and have passed Matter certification of CSA. They can be bound an The version of the Alexa Ann is greater than or equal to 2.2.491115 2 Basic Product Functions hoose"Enter Code" to enter the pairing code pairing int controlled through ecosystem platforms such as Alexa laving a Matter control hub, any of the following devices can be a App/Ech Step 3: Scan the setup QR code on your device. then follow the prompts to add it. Apple Home App/Home Pod Mini, Google Home App/Google Nest Hub Step 4: Choose a location for your deice and give it a name. Version and enter the numeric code. and Smart things App/Samsung Smart home Hub. 4 Add to Alexa via matter OR code pairing interface: Echo (4th gen) 2 Basic Product Functions Setue Code 📩 matter 1.Check the environment can be controlled by voice through Alexa Siri Echo Plus (2nd gen) Accessory Setue Hole Echo Show 8 (3rd gen) Echo Show 10 (3rd gen) Add Accessory ssistant or other devices that have passed Matter certificatio 2.Network Configuration App control: Device control can be achieved through Alexa. Apple Hom Add Scene German SmartThings or other apps that have already solved th Echo Studio 5 Add to Apple via Matter SmartSetup Eero 6, eero 6+, eero Pro 6, eero Pro 6E. eero Max 7 Matter SDK 10 A.M Pacpia 1.Check the environment. Actd New Yorke Add Accessory the indicator light flashing 3 times to indicate a reset. 5 Add to Apple via Matter 2.Network configuration . Matter Thread "here is a Matter OR code and an 11-digit short co o bind a device, you can use the matching App to scan t 1 Check the environment 6 Add to Google via Matter 3.QR code pairing interface . QR code or enter the 11-digit short code for pairing and binding. . The system version of the Apple phone is greater than or includes smart switch 1 Check the environment 4.Pairing code pairing interface : version 162 3 Reset EE Sun a Setur Cade . Install the Google Home app. 2. Having a Matter control hub, any of the following devices can be used: 2. Have a control hub that supports Matter, and any of the following 6 Add to Google via Matter . Press to turn the socket ON or OFF. Home Pod, Home Pod mini, Apple TV. d Hall Phone Tear Access devices will suffice: Nest Hub (2nd gen), Nest Hub Max, Nest Wifi Press and hold(for 10 seconds) until the LED flashes to initiate the Add to "Apple How Nest Wifi Pro 1.Check the environment factory reset the Smart Switch. 2.App Distribution Network ..

Step 1:Launch your Google Home App and tap "+

Step 2: Choose "Set up device" and tap "New device" to add a new devic Step 3: Choose Matter and tap" Yes" on the conforming page Step 4:Scan the setup OR code on your device If your device comes wit out a OR code but a numeric code you can tap "Set up" without OR code

Step 5: Tap Done when the device is connected

| 10                                                                       |  | 4.94294                                      | 18.16                                                                 |                |
|--------------------------------------------------------------------------|--|----------------------------------------------|-----------------------------------------------------------------------|----------------|
|                                                                          |  | 1                                            |                                                                       |                |
|                                                                          |  | levice                                       |                                                                       | "hoose a home  |
| Set up a new device or add an existing device or<br>service to your home |  |                                              | You will be able to control the devices and<br>services in this horne |                |
|                                                                          |  | ogio Nexa aposition or<br>Nex-enabled schurt | 0                                                                     | acant home     |
|                                                                          |  | a Setup with the                             | 🕑 at                                                                  | les            |
|                                                                          |  | g daviera or services,<br>En or plogs        | 0 ~                                                                   | d another home |

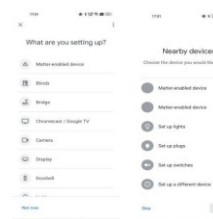

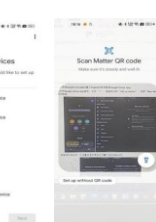

## US Switch

## Circuit Connection Diagram

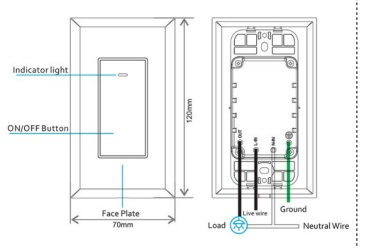

## AU Switch

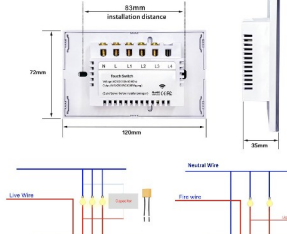

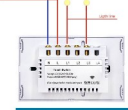

Tan bear

.....

.........